# HOW TO ENTER TIMESHEET INFORMATION

Presented by NOVA Human Resources

NOVA Northern Virginia Community College

## LOG INTO MYNOVA ACCOUNT

|                                              |                                                                                | o get to this pa                                                                                                    |                            |            |  |  |  |  |
|----------------------------------------------|--------------------------------------------------------------------------------|----------------------------------------------------------------------------------------------------|----------------------------|------------|--|--|--|--|
| Info For 🗸 Locations 🗸 Language 🗸            | nyNOV/                                                                         | A Apply 🕼 Give                                                                                                    | Le Directory Search.       | Q          |  |  |  |  |
| Northern Virginia<br>Community College       | Academics Admissions & Aid                                                     | Services & Support                                                                                                    | Student Life               | About NOVA |  |  |  |  |
| STUDENT LINKS                                |                                                                                |                                                                                                    |                            |            |  |  |  |  |
|                                              | THEN, click this b                                                             | utton to log in                                                                                                    |                            |            |  |  |  |  |
| myNOVA Login                                 | Important Notice                                                               |                                                                                                    |                            |            |  |  |  |  |
| Forgot your password?                        | NOVA will not drop you from your class clicked the Finish Enrolling button, ar | <b>NOVA will not drop you from your classes for non-payment.</b> If you placed a course in the <b>SIS</b> shopping cart, clicked the <b>Finish Enrolling button</b> , and received a green check mark in the status, you have successfully |                            |            |  |  |  |  |
| Use myNOVA to access:                        | enrolled into a class. This means that payment arrangements.                   | you are now financially respon                                                                                                    | sible for the class and ne | ed to make |  |  |  |  |
| NOVAConnect Student Information System (SIS) | For more information, please visit the Student Financial FAQ page.             |                                                                                                    |                            |            |  |  |  |  |
| Student Email Canvas                         | Announcements                                                                  |                                                                                                    |                            |            |  |  |  |  |

### **GO INTO HCM APPLICATION**

|                   | III Applicat | tions 🗸           |                                |                      | <b>.</b> ~     |  |
|-------------------|--------------|-------------------|--------------------------------|----------------------|----------------|--|
| Filter 💌          | My Applic    | cations           |                                |                      |                |  |
| My Applications > |              |                   |                                |                      |                |  |
|                   | 31 Results   |                   |                                |                      |                |  |
| All               |              | AddAstra          | Nova                           | Likhitha Madenahalli |                |  |
| Bookmarks         |              | Transfer Virginia | Faculty and Staff,<br>Students | Likhitha Madenahalli |                |  |
| Faculty and Staff |              |                   |                                | Emilio Acevedo       | Details Launch |  |
| □ <sup>Nova</sup> |              | PeopleAdmin       | Faculty and Staff              | Likhitha Madenahalli | Launch         |  |
| Students          |              |                   |                                |                      |                |  |
|                   |              | Cardinal Recent   | Faculty and Staff              | Emilio Acevedo       |                |  |
|                   |              | ChromeRiver       | Faculty and Staff              | Likhitha Madenahalli |                |  |
| System Office     |              | VCCS Contacts     | Faculty and Staff              | Emilio Acevedo       |                |  |

Click on the launch button to open.

### **CLICK ON THE "MY TIME" BUTTON**

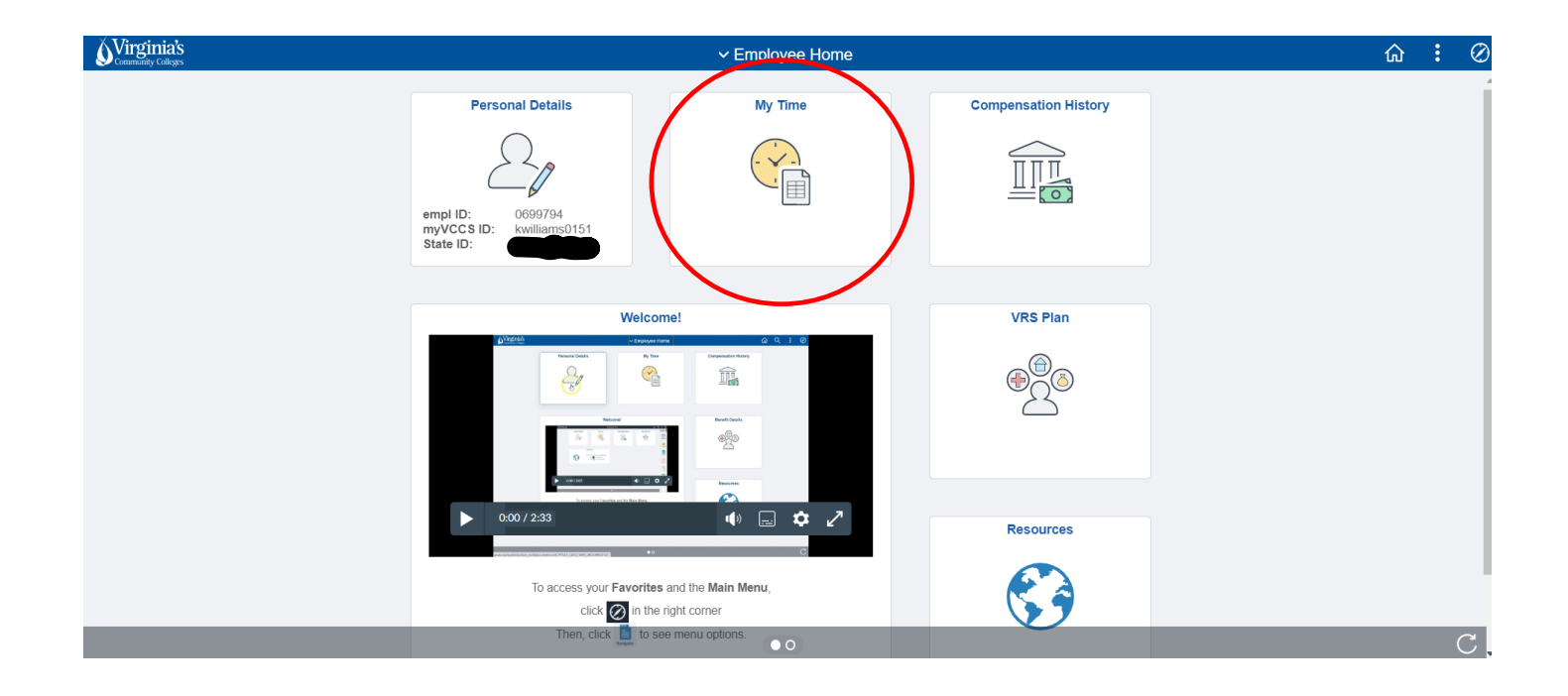

#### **"TIMESHEET" PAGE SHOULD DEFAULT**

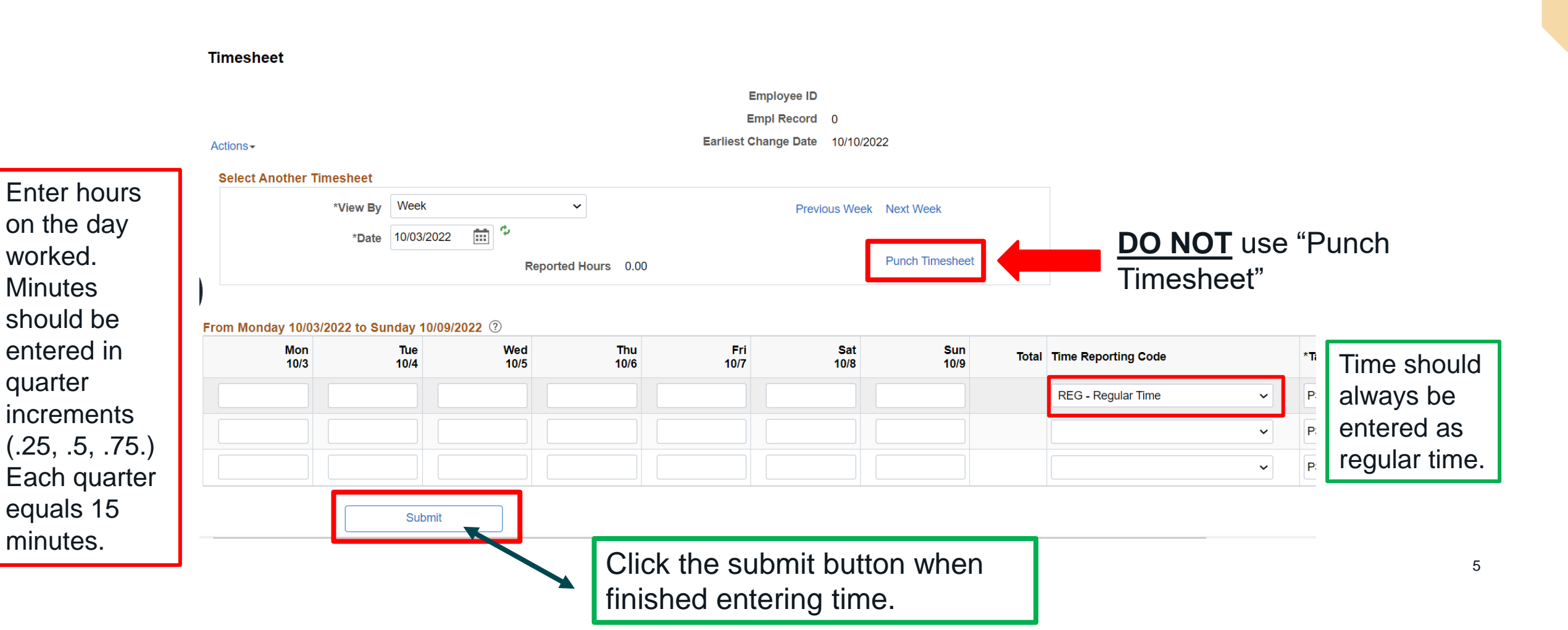

## **THINGS TO REMEMBER**

- Submit your hours in a timely manner so that your pay can be processed on schedule. This should be no less often than every week but could be daily depending on your supervisor's request.
- <u>NEVER</u> submit hours worked on a day that you didn't work them. If hours need to be added to previous timesheets, please reach out to <u>benefits@nvcc.edu</u> to update them.
- <u>NEVER</u> submit hours on the punch timesheet. You will not be paid correctly if you do.

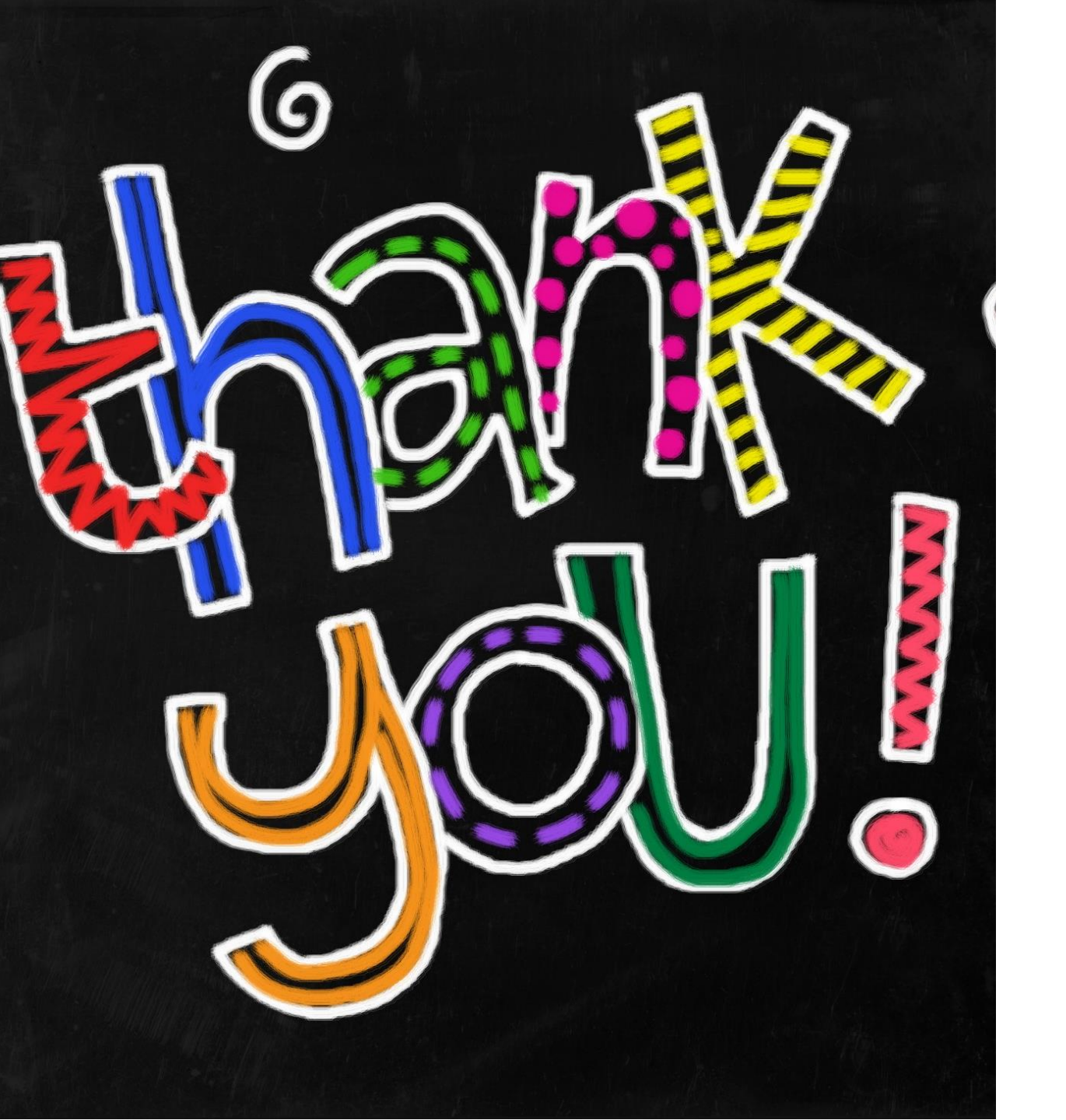

If you have any questions, reach out to the HR Benefits team at <u>benefits@nvcc.edu</u>.